# 2 Incoming Application Processing

The Incoming Application Processing feature is designed to mark an application as "received" in order to track the receipt of an application

|                                 |                           |             |                |                         | Welcome 60000375LPPORT   [Log Out ] [ Change Password ] [ Contact ServTraq Support | irt] |
|---------------------------------|---------------------------|-------------|----------------|-------------------------|------------------------------------------------------------------------------------|------|
| 🖆 Home 🗸 🗸                      | Incoming Applic           | ation Proc  | essing         |                         |                                                                                    |      |
| Contacts                        | Search Parameters         |             |                |                         |                                                                                    |      |
| Incoming Application Processing |                           |             |                |                         |                                                                                    |      |
| L Customer Search/Contact Entry | Barcode:                  |             |                |                         |                                                                                    |      |
| 🗟 Callbacks                     | Name:                     | First Name  |                | Last Name               |                                                                                    |      |
| LE Customer Contacts            | Social Security Number:   |             |                |                         |                                                                                    |      |
|                                 | Mailing Address:          | Street #    | Street Name    | Unit Number             |                                                                                    |      |
| 0                               | Mail Zip/City:            | Zip Code    |                | City                    |                                                                                    |      |
| 🔆 Weatherization 🗸              |                           | Subi        | mit            | Clear                   |                                                                                    |      |
| Inventory *                     |                           |             |                |                         |                                                                                    |      |
| 📋 Reports 🗸 🗸                   |                           |             |                |                         |                                                                                    |      |
| 🖽 Analytics 🗸                   |                           |             |                |                         |                                                                                    |      |
| 🔅 Administration 🗸              | + New Customer 🛛 🍃 Edit C | ustomer 🗸 🗸 | Receive Applic | ation 🛛 💻 Print Barcode | 🐼 Refresh List 🔄 Export List 🔻 Enter Search Criteria                               | A 🧶  |

To fully utilize this feature's capabilities, we recommend processing applications with a **barcode scanner** and a **label machine**.

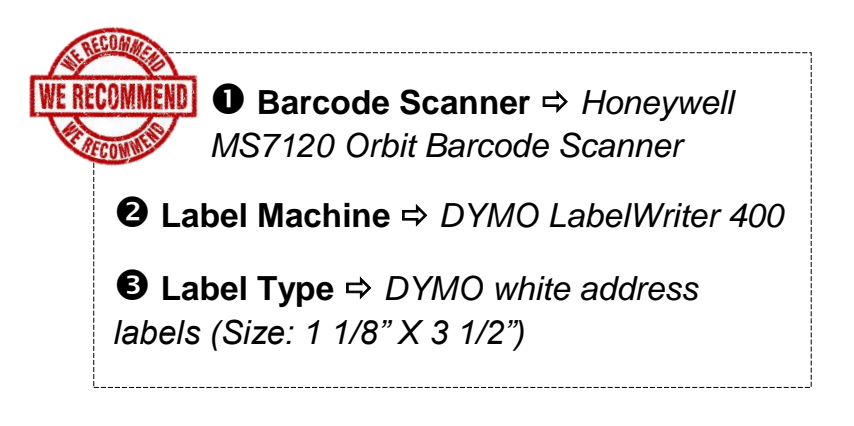

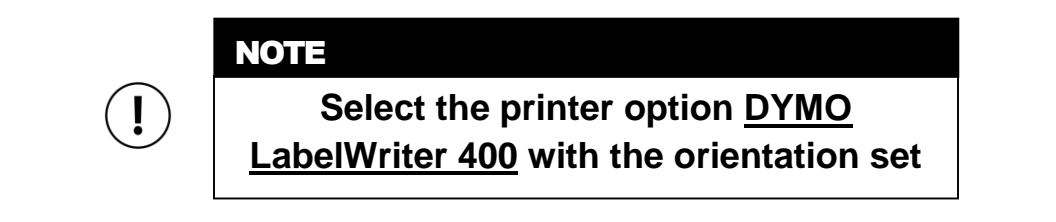

### **Receiving Barcoded Applications**

If the application has a barcode and the name on the barcode matches the name of the applicant, it can be scanned.

| Incoming Application Processing Search Parameters |            |             |           |            | QUICK TIP<br>Broken/Non-<br>Functioning Scanner?<br>⇔Type the |
|---------------------------------------------------|------------|-------------|-----------|------------|---------------------------------------------------------------|
| Barcode:                                          |            |             |           |            | barcode number                                                |
| Name:                                             | First Name |             | Last Name |            |                                                               |
| Social Security Number:                           |            |             |           |            |                                                               |
| Mailing Address:                                  | Street #   | Street Name |           | Unit Numbe | er                                                            |
| Mail Zip/City:                                    | Zip Code   |             | City      |            |                                                               |
|                                                   | Sub        | mit         | (         | Clear      |                                                               |

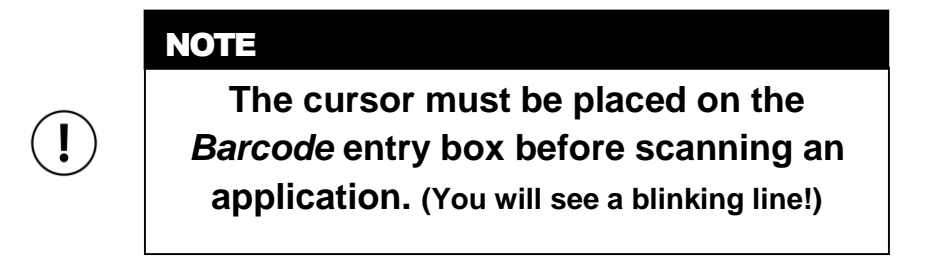

After scanning the application, the barcode number will appear in the Barcode field and the Customer Record will appear in the search results.

|                                                                                         | Incoming Applic         | cation P   | rocessing   |        |         |            |    |                  |   |
|-----------------------------------------------------------------------------------------|-------------------------|------------|-------------|--------|---------|------------|----|------------------|---|
| Se                                                                                      | earch Parameters        |            |             |        |         |            |    |                  |   |
| в                                                                                       | Barcode:                | 407585     |             |        |         |            |    |                  |   |
| N                                                                                       | lame:                   | First Name |             | Last N | lame    |            |    |                  |   |
| s                                                                                       | Social Security Number: |            |             |        |         |            |    |                  |   |
| M                                                                                       | 1ailing Address:        | Street #   | Street Name |        |         | Unit Numbe | er |                  |   |
| M                                                                                       | 1ail Zip/City:          | Zip Code   |             | City   |         |            |    |                  |   |
|                                                                                         |                         |            | Submit      |        | Cle     | ear        |    |                  |   |
|                                                                                         |                         |            | *           | +      |         |            |    |                  |   |
| + New Customer 🛛 🎝 Edit Customer 🖌 Receive Application 🔲 Print Barcode 🛛 🐼 Refresh List |                         |            |             |        |         |            |    |                  |   |
| Search Results                                                                          |                         |            |             |        |         |            |    |                  |   |
|                                                                                         | Name                    |            | SSN         |        | Date of | Birth      |    | Mailing Address  |   |
| 0                                                                                       | DOENA T HOLSCHTEIN      |            | 765-43-2108 |        | 12/31/  | 1950       |    | 1 THIS WAY APT A | * |

If the name on the barcode and the customer record matches, click **Receive** Application.

| Incoming Application Processing   |   |
|-----------------------------------|---|
| Application Received Successfully | x |

Above: An application that is successfully received will generate this notification.

After the customer's application has been marked as received, a *Customer Contact Entry Note* will be created for the customer record to track the receipt of the application.

## **Receiving Non-Barcoded Applications**

Search for an application using any or all of the fields listed in the table below.

| Incoming Application Processing |                      |               |  |  |
|---------------------------------|----------------------|---------------|--|--|
| Search Parameters               |                      |               |  |  |
| Barcode:                        |                      |               |  |  |
| Name:                           | DOENA                | HOLSCHTEIN    |  |  |
| Social Security Number:         | 765-43-2108          |               |  |  |
| Mailing Address:                | Street # Street Name | e Unit Number |  |  |
| Mail Zip/City:                  | Zip Code             | City          |  |  |
|                                 | Submit               | Clear         |  |  |

Click Submit to run the search. Click Clear to erase the fields.

**Customer record exists?**  $\rightarrow$  Click on the customer record and click **Receive Application**. Follow the steps below in <u>Generate a Barcode</u> section to print the application barcode.

**Customer record not found?**  $\rightarrow$  Click **New Customer** to create a new customer record and add the application. The application should now appear in the search results. Select it and click **Receive Application**.

#### **Generate an Application Barcode**

NOTE

**Generate a barcode** if the customer's application does not already have one OR if the name on the barcode does not match the name of the applicant.

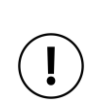

A customer's application must be in ServTraq and have their application marked as "received" <u>BEFORE</u> a barcode can be generated. After searching for the customer, select the correct customer record and click Print Barcode.

| <b>+</b> Ne    | w Customer 🛛 🎧 Edit Customer 🛛 🗸 Receive Ap | plication 📃 Print Barc | ode 🕓 Refresh List | 生 Export List 🔹  |
|----------------|---------------------------------------------|------------------------|--------------------|------------------|
| Search Results |                                             |                        |                    |                  |
|                | Name                                        | SSN                    | Date of Birth      | Mailing Address  |
| 0              | DOENA T HOLSCHTEIN                          | 765-43-2108            | 12/31/1950         | 1 THIS WAY APT A |

A specific barcode label for the customer selected will be generated. Click 🖶 to print.

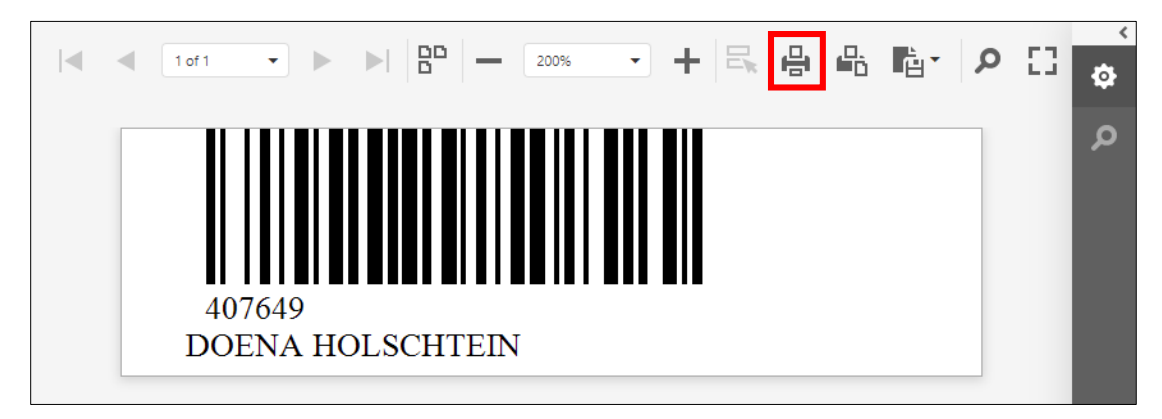

ļ

#### NOTE

A barcode is just a contact number and NOT an application identification number.

|         | ICON KEY                           |
|---------|------------------------------------|
| 00<br>0 | View multiple barcodes on one page |
| _       | Zoom out                           |
| +       | Zoom in                            |
| ÷       | Print all pages                    |
| ۵.      | Print current page in view         |
|         | Export barcode to different format |
| Q       | Search document                    |
| ¢       | See all export options             |